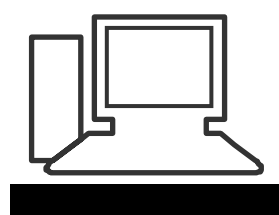

## www.computeria-olten.ch Monatstreff für Menschen ab 50

Merkblatt 58 a

Neues Adressbuch (Kontakte) erstellen (Outlook, hier 2007)

## Outlook öffnen

| 🕑 Posteingang - Microsoft Outlook                                                                                                    |   |
|----------------------------------------------------------------------------------------------------|---|
| Datei Bearbeiten Ansicht Wechseln zu                                                                                                    |   |
| 🗄 🧐 🕲 Zurück 🐵 📄 🛅 📑 🔯 🖉 🧭                                                                                                    |   |
| 🗄 😭 Neu 🔹 📑 Senden/Empfangen 👻 🌲                                                                                                    |   |
| ESET NOD32 Antivirus 👻 🥥 🖕                                                                                                    |   |
| E-Mail «                                                                                                    |   |
|                                                                                                    |   |
| 🔁 🎞 😂 🐷 🔁 🔽                                                                                                    |   |
|                                                                                                    |   |
|                                                                                                    |   |
| von der üblichen Mail-Ansicht 🖾 zu Kontakte 💶 wechseln                                                                                                    | , |
| von der üblichen Mail-Ansicht 🧧 zu Kontakte घ wechseln                                                                                                    | ۱ |
| von der üblichen Mail-Ansicht 🔤 zu Kontakte ઘ wechseln<br>Kontakte                                                                                                    | ۱ |
| von der üblichen Mail-Ansicht 🖾 zu Kontakte 💷 wechseln<br>Kontakte «<br>Die Kontaktelemente 🔹                                                                                                    | ١ |
| von der üblichen Mail-Ansicht Su Kontakte wechseln<br>Kontakte «<br>Alle Kontaktelemente •<br>Meine Kontakte                                                                                         | I |
| von der üblichen Mail-Ansicht Su Kontakte wechseln<br>Kontakte «<br>Alle Kontaktelemente •<br>Meine Kontakte<br>Sig Kontakte                                                                         | ו |
| von der üblichen Mail-Ansicht <sup>Sol</sup> zu Kontakte <sup>Sol</sup> wechselr<br>Kontakte «<br>Alle Kontaktelemente •<br>Meine Kontakte<br>Sol Kontakte<br>mit der rechten Taste auf Sol Kontakte | I |

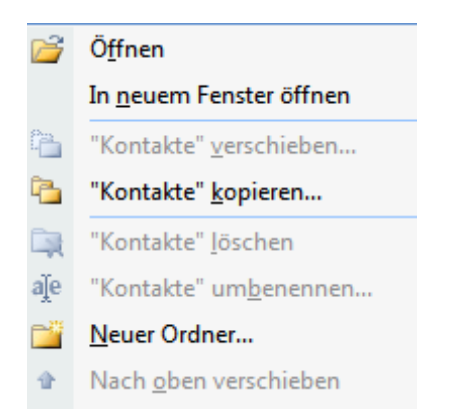

## Namen geben und OK

| Neuen Ordner ersteller             | n           | ? ×       |
|------------------------------------|-------------|-----------|
| Name:<br>Computeria                |             |           |
| Ordner enthält Elemente<br>Kontakt | e des Typs: | •         |
|                                    | ОК          | Abbrechen |

Jetzt sind beide Kontakte-Ordner aufgeführt.

| Meine Kontakte | * |
|----------------|---|
| 🔙 Kontakte     |   |
| S Computeria   |   |

*Tipp 1: Beim Eintragen neuer Kontakte zuerst den entsprechenden Ordner anklicken.* 

| Neuer Einti             | ag                    |   |      | ×              |
|-------------------------|-----------------------|---|------|----------------|
| Wählen Sie              | die Art des Eintrags: |   | ſ    | ОК             |
| Neuer Kon<br>Neue Verte | takt<br>ilerliste     |   |      | Abbrechen      |
|                         |                       |   |      |                |
|                         |                       |   | Ŧ    |                |
| Eintrag ei              | nfügen                |   |      |                |
| 🔘 In                    | Kontakte              | - |      |                |
| O Nur in                | Outlook-Adressbuch    |   |      |                |
|                         | Kontakte              |   | reix | Alternatt (mod |

| An          | Namen auswählen: Kontakte                   |  |  |
|-------------|---------------------------------------------|--|--|
| Senden Cc   | Suchen:  Nur Name  Mehr Spalten  Adressbuch |  |  |
| Konto - Bcc | Ov Kontakte Erweiterte Suche                |  |  |
| Betreff:    | Name Arreig Computeria Adresse              |  |  |

*Tipp 2: Wenn ich jetzt ein Mail schreibe, muss ich darauf achten, aus welchem Adressbuch ich eine Mail-Adresse einfügen will.* 

*Tipp 3: Wer eine Verteilliste erstellen will, kann dies auch nur mit Adressen aus dem betreffenden Ordner tun.* 

www.computeria-olten.ch mr/fa